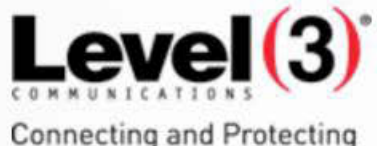

Connecting and Protecting the Networked World<sup>™</sup>

Training Tutorial Using Level 3 Port Out Request Tool Version 2.0 Audience: Carrier User

2-

November 2014

| 2. | Purpo  | )se                            |   |
|----|--------|--------------------------------|---|
|    | 2.1    | Create a New User Account      | 2 |
| 3. | Subm   | it CSR Request                 |   |
|    | 3.1    | Populating CSR Request Fields  |   |
|    | 3.2    | CSR Rejection Notification     |   |
|    | 3.3    | Search Recent CSR Request      | 7 |
|    |        | 3.3.1 Filter Search Results    | 7 |
|    | 3.4    | View CSR Details               | 7 |
| 4. | Subm   | it LSR Request                 |   |
|    | 4.1    | Populating LSR Required Fields |   |
|    | 4.2    | Validation                     |   |
|    | 4.3    | Search Recent LSR Requests     |   |
|    | 4.4    | Updating LSR                   |   |
|    |        | 4.4.1 Supp LSR                 |   |
|    |        | 4.4.2 Cancel LSR               |   |
|    | 4.5    | LSR Not Found                  |   |
| 5. | Edit P | Profile                        |   |
|    | 5.1    | Edit User Email                |   |
|    | 5.2    | Change Password                |   |
|    |        | 5.2.1 Password Rules           |   |
| 6. | Suppo  | Drt                            |   |
|    | 6.1    | Forgot Your Password?          |   |
|    | 6.2    | Login Failure                  |   |

# 1. Purpose

This document describes how to use the Level 3 Port Out Request Tool.

### 1.1 Create a New User Account

1. Open the Level 3 Port Out Request Tool login page.

| In                 |        |
|--------------------|--------|
|                    |        |
|                    |        |
|                    | Log In |
| wuser<br>password? |        |
|                    | tn     |

2. Click on Create a New User link. The following window opens:

| evel (3)          |                       |                                                 |                                                 |
|-------------------|-----------------------|-------------------------------------------------|-------------------------------------------------|
|                   |                       |                                                 |                                                 |
|                   | Sign Up for You       | • New Account*                                  |                                                 |
| First Name:       | *                     | E-mail:                                         | *                                               |
| Last Name:        | *                     | Confirm Email:                                  | *                                               |
| User Name:        | *                     | Security Question:                              | *                                               |
| Password:         | *                     | Security Answer:                                | *                                               |
| Confirm Password: | *                     | Carrier Name:                                   | *                                               |
| Contact Phone:    | *                     | Carrier SPID:                                   | *                                               |
|                   | Please review the Ter | <b>I accept the required</b>                    | * All fields are require<br>terms and condition |
|                   |                       |                                                 | Create User                                     |
|                   |                       | and and an inclusion of the second statement of | allowed and the allowed and                     |

3. Populate all required fields.

The following fields must be populated to request a user account for the Level3 Port Out Request Tool.

| Attribute Name | Logical Data<br>Type | Valid Value(s) | Rules    |
|----------------|----------------------|----------------|----------|
| First Name     | String               | 80 Characters  | Required |
| Last Name      | String               | 80 Characters  | Required |

| User Name                                   | String       | 8-17 Characters | Unique      |
|---------------------------------------------|--------------|-----------------|-------------|
| Password                                    | String       | 8-15 Characters | Pwd Rules   |
| Password Confirm                            | String       | 8-15 Characters | Match above |
| Contact Phone                               | String       | 10 Characters   | Required    |
| Email                                       | String       | 80 Characters   | Email Fmt   |
| Confirm Email                               | String       | 80 Characters   | Match Above |
| Security Question                           | String       |                 | Required    |
| Security Answer                             | String       |                 | Required    |
| Carrier Name                                | String       | 64 Characters   | Required    |
| Carrier SPID                                | String       | 4 Digits        | Required    |
| I accept the required terms and conditions. | Boolean True |                 | Required    |

- 4. Accept Term and Conditions.
- 5. Click on "Create User" link.

The system verifies the user supplied information conforms to account security rules and displays a message for any necessary corrections needed to complete the Self Registration process. Once the validation is complete, the system will display a "Registration Complete" message.

| Registration Complete                                                                               |                                      |
|----------------------------------------------------------------------------------------------------|--------------------------------------|
| You have succesfully self-registered with the Level 3 Port Out Request Tool. You will<br>Thank you! | receive a confirmation email shortly |
|                                                                                                    | Continue                             |
|                                                                                                    | Contir                               |

The system will also send the user an email confirming the registration.

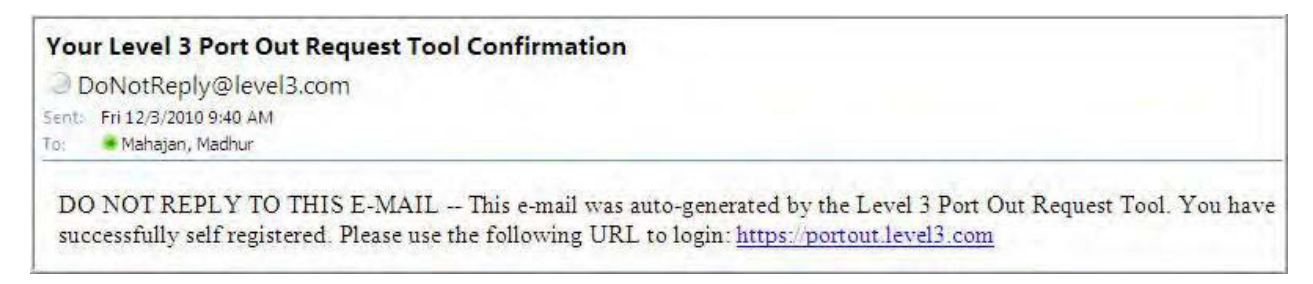

Click on Continue to login to the Port Out Request Tool.

Enter your registered User name and Password and click on Login.

| Port Out R                    | equest Tool              |
|-------------------------------|--------------------------|
| Lo                            | og In                    |
| User Name:                    | Your Login               |
| Password:                     |                          |
|                               | Log In                   |
| <u>Create a</u><br>Forgot you | new user<br>Ir password? |

# 2. Submit CSR Request

CSR request is used to enter the customer information and a list of subscribed TNs.

- 1. Login to Port Out Request Tool.
- 2. Navigate to the Submit CSR Request page.
- 3. Enter the required fields.
- 4. Click on Submit icon.

| Iome Submit CSR Request Submit LSR Request Search Recent CSR Requests                                                                                                    | Search Recent LSR Requests                  | Edit Profile Logout             |
|----------------------------------------------------------------------------------------------------|---------------------------------------------|---------------------------------|
| Submit CSR Request                                                                                                    |                                             | * - Indicates a required field. |
| - Back                                                                                                    |                                             | 🖉 Clear 📄 Submit                |
| 🖃 📕 Subscriber Information                                                                                                    |                                             | 1                               |
| CTI:<br>Residential  First Ilame:  East Ilame:  Street Address Prefix (SAPR): Street Ilumber (SAIIO):  SASD: Street Ilame (SASII):  Street Type (SATH):  Street Suffix (SAS  City:  City:  State:  City:  City:  State:  City:  City:  State:  City:  City: City: City: Ci | 5):<br>Required fields.<br>are martied by * |                                 |
|                                                                                                    |                                             |                                 |
| IDPA:     IXX:     Start:     End:       ()    to     *                                                                                                    | 4                                           |                                 |
| Need more TNs?                                                                                                    |                                             |                                 |
| E DA                                                                                                    |                                             |                                 |
| LOA Authorized By:                                                                                                    |                                             |                                 |

## 2.1 Populating CSR Request Fields

| Attribute Name         | Valid Value(s)             | Rules                                             |
|------------------------|----------------------------|---------------------------------------------------|
| Subscriber Information |                            |                                                   |
| CTI                    | Residential or Business    | Required                                          |
| First Name             | String (50 Characters Max) | Required if Residential                           |
| Last Name              | String (50 Characters Max) | Required if Residential                           |
| Street Number (SANO)   | String                     | Required                                          |
| Street Name (SASN)     | String                     | Required                                          |
| City                   | String                     | Required                                          |
| State                  | String                     | Required                                          |
| Zip                    | String                     | Required                                          |
| Telephone Numbers      | Numeric                    | Required (maximum number of<br>TNs allowed = 500) |
| Start                  | Numeric                    | Required                                          |
| End                    | Numeric                    | If entering a range of TNs                        |
| Need more TNs?         |                            | If entering a range of TNs                        |
| LOA Authorized By      | String                     | Required                                          |

The Carrier enters the following information in the Port Out Request Tool.

The system validates that all the required fields have been populated, saves the user profile with date / time stamp and assigns a CSR Request ID to the request. The system presents a success message to the Carrier along with the CSR Request ID:

```
CSR submission successful. The request ID generated for this CSR submission is 'CSR0000000407'. Please retain this ID for your records.
To immediately check to see if the CSR is ready <u>click here.</u>
```

## 2.2 CSR Rejection Notification

When a CSR request is submitted the system validates the TN (telephone number); if it is not a valid number, the system sends the CSR Rejection Notification email to the Carrier.

| CSR Rejection Notification                                                                    |
|-----------------------------------------------------------------------------------------------|
| ODNotReply@Level3.com                                                                         |
| Sent: Tue 11/16/2010 2:28 PM                                                                  |
| To: 🔎                                                                                         |
| Carrier,                                                                                      |
| Your CSR Request (CSR ID: CSR000000124) has been rejected by Level 3<br>Communications.       |
| We are unable to find the TN in the LERG, therefore the request has been rejected.            |
| TN: 7205555050                                                                                |
| TNs in request:                                                                               |
| 7205555050,                                                                                   |
| 7205555051,                                                                                   |
| 7205555052,                                                                                   |
| 7205555054                                                                                    |
| 7205555055,                                                                                   |
| 7205555056,                                                                                   |
| 7205555057,                                                                                   |
| 7205555058,                                                                                   |
| 720555059,                                                                                    |
| /205555000                                                                                    |
| Please check the Level 3 Port Out Request Tool for more detailed information on your request. |
| PLEASE DO NOT REPLY TO THIS E-MAIL                                                            |

To immediately check if the CSR was submitted successfully, click on "click here" link.

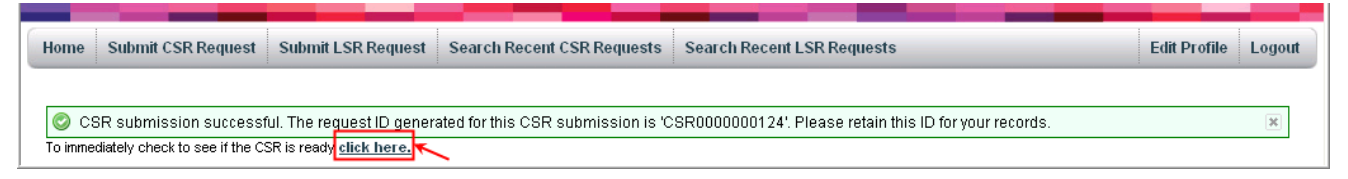

If the CSR was not accepted by the system, a message is displayed.

| me Submit CSR Requ     | iest Submit LSR Request     | Search Recent CSR Requests           | Search Recent LSR Requests           | Edit Profile | Logou |
|------------------------|-----------------------------|--------------------------------------|--------------------------------------|--------------|-------|
| Failed to retrieve CSR | . Reason: 1965 - We are una | ble to find the TN in the LERG, then | efore the request has been rejected. |              | ž,    |
| SR Details             |                             |                                      |                                      |              |       |
| - Back                 |                             |                                      |                                      |              |       |

Click on Back link, make the required changes and submit the request again.

### 2.3 Search Recent CSR Request

This function allows a Carrier to search for a previously submitted request for Customer Service Record in the Port Out Request Tool.

- 1. Login to Port Out Request Tool.
- 2. Navigate to the Search Recent CSR Requests page.
- 3. Select one of the following search criteria:
  - CSR Request ID
  - TN

Page Size: You can select the number of lines to be displayed on a page.

4. Click on Go icon. The system will display the search results.

| 🕹 No results found. Please  | e contact Level 3 | 3 at 866-697 | -5881 a | nd choose | option 2 to obt | ain acc | ess to requests older th | an 90 days.       |             |
|-----------------------------|-------------------|--------------|---------|-----------|-----------------|---------|--------------------------|-------------------|-------------|
| CSR Request Searcl          | h                 |              |         |           |                 |         | 0                        | Submit New CSR    | Request     |
| 🙏 Show/Hide Search Criteria |                   |              |         |           | Á               | Refre   | sh   🍞 Remove Sorting/F  | iltering 🛛 🔀 Expo | rt to Excel |
|                             |                   |              | (Rows 1 | -1 of 1)  |                 |         |                          |                   |             |
| CSR Request ID: C           | SR*               |              |         | Actions   | Request ID      | 7.      | Submit Date              | Status -          | 7.          |
| - (                         | OR -              |              |         |           | CSR00000040     | 17      | 6/10/2010 6:58:02 PM     | Completed         |             |

If the system does not find the matching CSR Request ID, it will display an error message.

### 2.3.1 Filter Search Results

| (Rows 1 - 1 of 1) |               |   |                      |           |    |  |
|-------------------|---------------|---|----------------------|-----------|----|--|
| Actions           | Request ID    | + | Submit Date          | Status    | 7. |  |
|                   | CSR0000000407 |   | 6/10/2010 6:58:02 PM | Completed |    |  |

### 2.4 View CSR Details

If the CSR is completed the details are available. Click on View CSR Details icon under Actions and the details are displayed in a new window.

| CSR Details                            |  |
|----------------------------------------|--|
| Back                                   |  |
| 🐵 🧟 CSR Header (Collapsed)             |  |
| 😟 🗾 Subscriber Information (Collapsed) |  |
| 🐵 🧾 LOA (Collapsed)                    |  |
| 🕀 🧶 Jeopardy Codes (Collapsed)         |  |
| Customer Service Records (Collapsed)   |  |

Click on + icon to view the details.

# 3. Submit LSR Request

Local Service Record (LSR) is used to enter the port out request. The Port Out Request Tool system validates the request, determines company name, the port type and creates the LSR Port out disconnect order. The Carrier submits the LSR Port Out Request via the Port Out Request Tool.

To create this request, the Carrier must be a valid registered user for the Port Out Request Tool.

- 1. Login to Port Out Request Tool.
- 2. Navigate to the Submit LSR Request page.
- 3. Enter the required fields.
- 4. Click on Submit button.

| ubmitLSR                                          | Request                |                                |                                               |             | indicates a required field.    |
|---------------------------------------------------|------------------------|--------------------------------|-----------------------------------------------|-------------|--------------------------------|
| - Back                                            |                        |                                |                                               |             | 🖉 <u>Clear</u> 🔚 <u>Submit</u> |
| 🗉 🔲 Subscril                                      | ber Information        |                                |                                               |             |                                |
| Activity:<br>FULL<br>CTI:<br>Residential 🛩        |                        | ATH:<br>()[<br>Last Name:<br>* | *                                             |             |                                |
| Street Address                                    | Prefix (SAPR): Stre    | et Number (SANO):              | Street Number Suffix (SASF                    | f):         |                                |
| SASD: Street                                      | Hame (SASH):           | Street                         | Type (SATH): Street Suffix (SA<br>ZIP: ZIP:4: | _]<br>155): |                                |
| Room:                                             | Floor:                 | Building:                      | Unit Type: Unit Value:                        |             |                                |
| 🗉 🥔 Carrier I                                     | PON                    |                                |                                               |             |                                |
| PON:                                              |                        | POII Version:                  |                                               |             |                                |
|                                                   |                        | *                              |                                               |             |                                |
| E EC Con                                          | tact                   |                                |                                               |             |                                |
|                                                   |                        | * ([)                          | ]+ []                                         | *           |                                |
| releption     umber of TNs the     A: HXX:     D) | at will be entered (up | to a maximum of 200);          | Dr Ranges                                     |             |                                |
| D LOA                                             |                        |                                |                                               |             |                                |
| 0A Authorized                                     | By:                    | LOA File:                      | LOA Date:                                     | *           |                                |
| Jed Other                                         |                        |                                |                                               |             |                                |
| ustomer Requ<br>dditional Notes                   | ested Date:            |                                |                                               |             |                                |
|                                                   |                        |                                |                                               |             |                                |

# 3.1 Populating LSR Required Fields

| Attribute Name          | Valid<br>Value(s) | Rules                                                                                  |
|-------------------------|-------------------|----------------------------------------------------------------------------------------|
| CTI                     |                   | Required Residential (Default) or Business                                             |
| First Name              | 50 Characters     | Required if Residential                                                                |
| Last Name               | 50 Characters     | Required if Residential                                                                |
| Street Number (SANO)    | String            | Required                                                                               |
| Street Name (SASN)      | String            | Required                                                                               |
| City                    | String            | Required                                                                               |
| State                   | String            | Required                                                                               |
| Zip                     | String            | Required                                                                               |
| PON                     | String            | Required                                                                               |
| Contact Name            | String            | Required                                                                               |
| Contact Phone           | Numeric           | Required                                                                               |
| Contact Email           | Email format      | Required                                                                               |
| Number of TNs           | 1 to 200          | Required (The number must match with the total number of TNs entered to be ported out) |
| Need more TNs?          | String            | Optional (Use if entering a range of TNs)                                              |
| LOA Authorized By       | String            | Required                                                                               |
| LOA Date                | Date              | Required                                                                               |
| Customer Requested Date | Date              | Required                                                                               |
| Additional Notes        | String            | Optional                                                                               |

## 3.2 Validation

- The Port Out Request Tool validates the entry fields.
- All required fields can not be null.
- The quantity of TN's requested must match the list of TN's entered.

| At least one valid TN is required.     | х |
|----------------------------------------|---|
| First Name is required.                | я |
| 🕖 Last Name is required.               | x |
| 🕖 PON is required.                     |   |
| UOA Authorized By is required.         | x |
| UOA Date is required.                  | 8 |
| 🕖 Customer Requested Date is required. | x |
| 🕖 Street Number (SANO) is required.    | 1 |
| 🐠 Street Name (SASN) is required.      | x |
| Oty is required.                       |   |
| 0 State is required.                   | x |
| 🕖 ZIP is required.                     |   |

If all fields are entered correctly, the Port Out Request Tool generates a unique LSR Request ID, saves the LSR Request, user profile details and date/time stamp, and presents a success message to the Carrier along with the LSR Request ID. The Carrier may track the status of the request with the Request ID.

## 3.3 Search Recent LSR Requests

This task allows a Carrier to search for a previously submitted LSR Request in the Port Out Request Tool. Navigate

to the Search Recent LSR Requests page and select one of the following search criteria:

- LSR Request ID
- TN
- PON
- Status
- Type
- Submit Date (Range: From and To)
- Complete Date (Range: From and To)
- FOC Date (Range: From and To)

To view all LSRs related to the search criteria, uncheck "Only show active requests."

| Show/Hide Search Crit          | eria                   | 🛃 Refresh             | Remove Sorting/Filtering Export to Exc                        |
|--------------------------------|------------------------|-----------------------|---------------------------------------------------------------|
| R.                             | O Clear                | <u><u><u></u></u></u> |                                                               |
| LSR Request ID:<br>TN:<br>PON: | LSR000000443           |                       | Please provide criteria at left<br>and click 'Go' to proceed. |
| Status:<br>Type:               | All 🖌                  |                       |                                                               |
| Submit Date:                   | Date Range From: To:   |                       |                                                               |
| Complete Date:                 | Date Range From:       |                       |                                                               |
| FOC Date:                      | Date Range From:       |                       |                                                               |
| ⊡ on                           | y show active requests |                       |                                                               |

#### • Search Results

The Port Out Request Tool presents the search results.

| Returned 1 results.                     |                                                                                                    |              |              |          |                      |                       | ×          |        |
|-----------------------------------------|----------------------------------------------------------------------------------------------------|--------------|--------------|----------|----------------------|-----------------------|------------|--------|
| SR Request Sea                          | irch                                                                                                    |              |              |          |                      | O Submit              | New LSR Re | quest  |
| Show/Hide Search Crit                   | eria                                                                                                    |              |              |          | 🞯 Refresh   🎇 Remo   | ove Sorting/Filtering | Export t   | o Exce |
| 6                                       | 🖉 <u>Clear</u> 🛛 😤                                                                                                    | Go (Rows 1 - | 1 of 1)      |          |                      |                       |            |        |
| LSR Request ID:                         | LSR0000000442                                                                                                    | Actions      | Request ID   | · PON .  | Submit Date          | Type 🖓 •              | Status     | 7.     |
| THE                                     |                                                                                                    |              | LSR000000442 | Snoop123 | 6/11/2010 4:51:13 PM | New                   | Accepted   |        |
| Type:<br>Submit Date:                   | All Y                                                                                                    |              |              |          |                      |                       |            |        |
| Type:<br>Submit Date:<br>Complete Date: | All  All Date Range From To:                                                                                                    |              |              |          |                      |                       |            |        |
| Type:<br>Submit Date:<br>Complete Date: | All M<br>All M<br>Date Range M<br>To: 00<br>Date Range M<br>From: 00<br>To: 00<br>To |              |              |          |                      |                       |            |        |

#### • Narrow Down Search Criteria

You can narrow down the search by selecting different criteria.

- Request ID
- Carrier PON
- Submit Date
- Type
- Status

### 3.4 Updating LSR

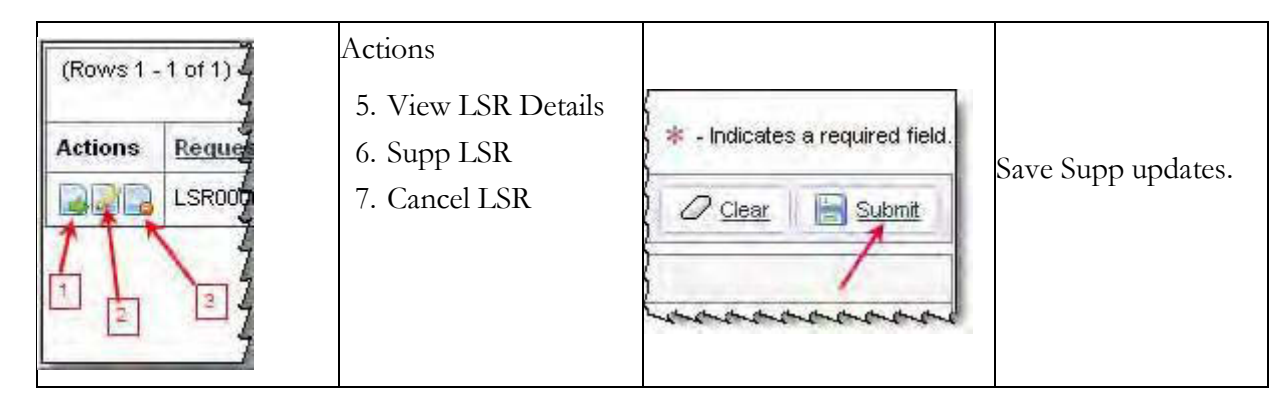

### 3.4.1 Supp LSR

- 1. The Status of the LSR must be in Accepted stage.
- 2. Click on Supp icon.

- 3. The LSR details open in a new window.
- 4. Update the information and click on Submit link.

| (Rows 1 - 2 of 2) |                |        |                      |     |            |  |  |  |
|-------------------|----------------|--------|----------------------|-----|------------|--|--|--|
| Actions           | Request ID 🛛 🔻 |        | Submit Date          |     | Status 7 - |  |  |  |
|                   | LSR0000000477  | 12345  | 6/14/2010 9:50:23 PM | New | Accepted   |  |  |  |
|                   | LSR0000000463  | 201030 | 6/14/2010 7:07:10 AM | New | Completed  |  |  |  |

The Carrier can request to SUPP the order or update the FOC up to 3 times. After 3 attempts, the Supp function is not available.

| (Rows 1 | (Rows 1 - 4 of 4) |                 |                      |              |            |  |  |  |  |
|---------|-------------------|-----------------|----------------------|--------------|------------|--|--|--|--|
| Actions | Request ID 🐨 🔹    | Carrier PON 🐨 • | Submit Date          | Type 🐨 🕶     | Status 🐨 - |  |  |  |  |
|         | LSR0000003160     | 8825            | 7/5/2010 10:03:13 PM | Supplemental | Accepted   |  |  |  |  |
| B       | LSR0000003160     | 8825            | 7/5/2010 9:56:00 PM  | Supplemental | Accepted   |  |  |  |  |
|         | LSR0000003160     | 8825            | 7/5/2010 9:28:46 PM  | Supplemental | Accepted   |  |  |  |  |
|         | LSR0000003160     | 8825            | 7/5/2010 9:10:40 PM  | New          | Accepted   |  |  |  |  |

Figure 16 If the order has been SUPP'd 3 times, the order must be cancelled and re-submitted as it has exceeded the allowable number of SUPP Requests.

### 3.4.2 Cancel LSR

Carrier can cancel the order at any time via Port Out Request Tool up until FOC date and time.

- 1. The Status of the LSR must be in Accepted stage.
- 2. Click on Cancel icon.
- 3. Cancel LSR Request page open in a new window.
- 4. Enter the appropriate information and click Submit.

| Cancel LSR Request               | 🕸 - Indicates a required field |
|----------------------------------|--------------------------------|
| s= Back                          | 🖉 Clear 🛛 🔚 Submit             |
| 🖻 📋 Subscriber Information       |                                |
| LSR Request ID:<br>LSR0000003160 |                                |
| 🖻 📙 Other                        |                                |
| Additional llotes:               |                                |
|                                  |                                |
|                                  |                                |
| Characters left: 256 of 256      |                                |

The port out request will be cancelled.

### 3.5 LSR Not Found

If no LSR's are returned, a message is displayed:

🖄 No results found. Please contact Level 3 at 866-697-5881 and choose option 2 to obtain access to requests older than 90 days. 👘

If a request is older than 90 days, it will not be available in the Level 3 Port Out Request Tool.
 Please contact Level 3 at 866.697.5881 to obtain access to requests older than 90 days."

# 4. Edit Profile

Login to the Level 3 Port Out Request Tool. Click on Edit Profile link.

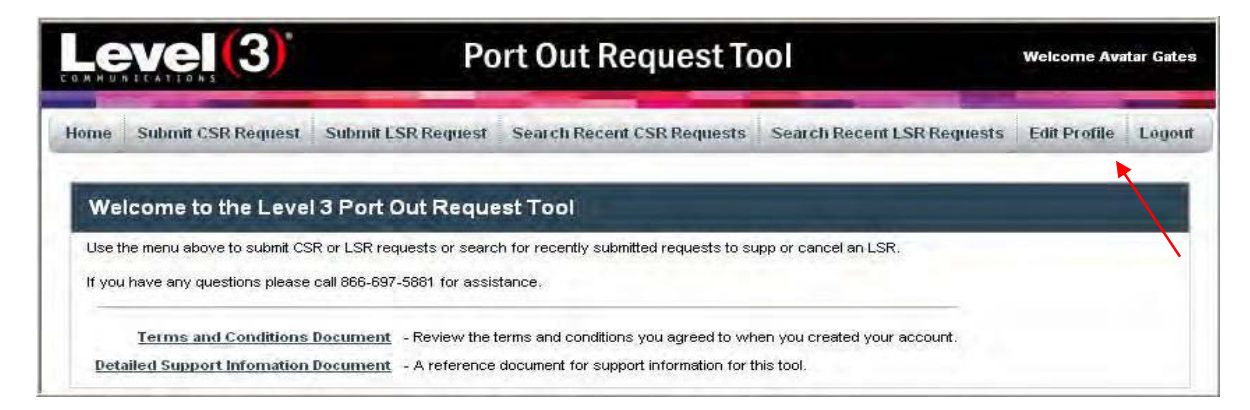

You can modify the following fields:

- First name
- Last Name
- Carrier Name
- Contact Phone
- Password
- Contact Phone
- Contact Email

| Edit Profile   |                           | 😽 – Indicates a required field. |
|----------------|---------------------------|---------------------------------|
| I Back         |                           | Change Password                 |
| 😑 🤷 Profile De | tails                     |                                 |
| First Name:    | Avatar 🌸                  |                                 |
| Last Name:     | Gates 🌸                   |                                 |
| Carrier Name:  | My Carrier 🚓              |                                 |
| Contact Phone: | ( 720 ) 512 - 2000        |                                 |
| SPID:          | 1234                      |                                 |
| Contact Email: | madhur.mahajan@level3.com |                                 |

You can not edit the following fields:

- SPID
- Challenge Question and Challenge Answer

Once you have entered the information, click on Submit icon. The system presents a success message "Profile updated."

## 4.1 Edit User Email

To change the email address on the Carrier account

- 1. Login to Carrier Portal
- 2. Go to Edit Profile

| Level (3)                                                                                   | Port Out Request Tool                                                                 |                                                                                                    |                                           |              |        |
|---------------------------------------------------------------------------------------------|---------------------------------------------------------------------------------------|----------------------------------------------------------------------------------------------------|-------------------------------------------|--------------|--------|
| Home Submit CSR Request                                                                     | Submit LSR Request                                                                    | Search Recent CSR Requests                                                                                               | Search Recent LSR Requests                | Edit Profile | Logout |
| Welcome to the Level<br>Use the menu above to submit CS<br>If you have any questions please | <b>13 Port Out Reque</b><br>R or LSR requests or searc<br>call 1-866-697-5881 for as: | est Tool<br>h for recently submitted requests to su<br>sistance.                                                         | ipp or cancel an LSR.                     |              |        |
| Terms and Conditions<br>Detailed Support Information<br>Training TutorialA                  | Document - Review the t<br>Document - A reference<br>Jser Guide - A tutorial doc      | erms and conditions you agreed to wh<br>document for support information for th<br>cument covering the use of this tool. | en you created your account.<br>his tool. |              |        |

3. Type in new email address into the email address field and click Submit

|                                  | (3)                | Ро                        | rt Out Request To                     | ol                         | Welcome Waldo Avata         |
|----------------------------------|--------------------|---------------------------|---------------------------------------|----------------------------|-----------------------------|
| ome Submit C                     | SR Request         | Jubmit LSR Request        | Search Recent CSR Requests            | Search Recent LSR Requests | Edit Profile Logou          |
| you need any non-<br>dit Profile | editable fields or | this page changed, please | e call 1-877-853-8353 for assistance. | *                          | Indicates a required field. |
| Jack                             |                    |                           |                                       | Change Pas                 | sword                       |
| 🗏 🚨 Profile De                   | tails              |                           |                                       |                            |                             |
| First Name:                      | Waldo              |                           | *                                     |                            |                             |
| Last Name:                       | Avatar             |                           | **                                    |                            |                             |
| Carrier Name:                    | Verizon            |                           | *                                     |                            |                             |
| Contact Phone:<br>SPID:          | (720)888<br>4321A  | - 6088                    |                                       |                            |                             |
| Contact Email:                   | madhur.mahaja      | an@Level3.com             | *                                     |                            |                             |

The Carrier will get an email stating the email address has been changed.

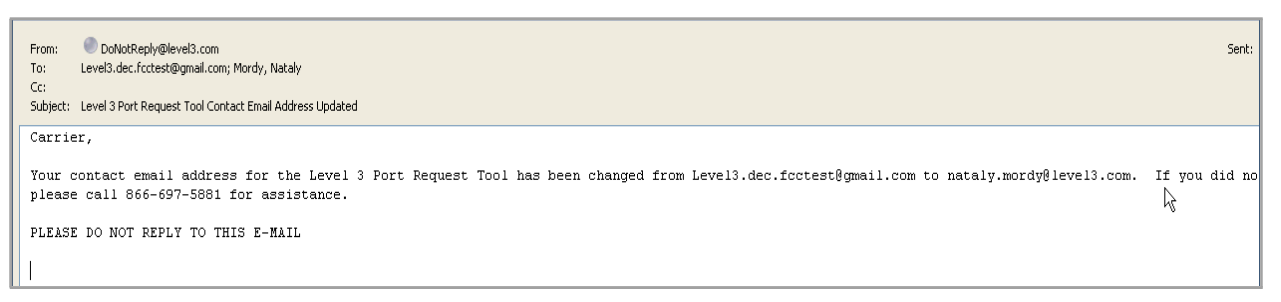

An email will also be sent to the old email address indicating the email address on this account has been changed.

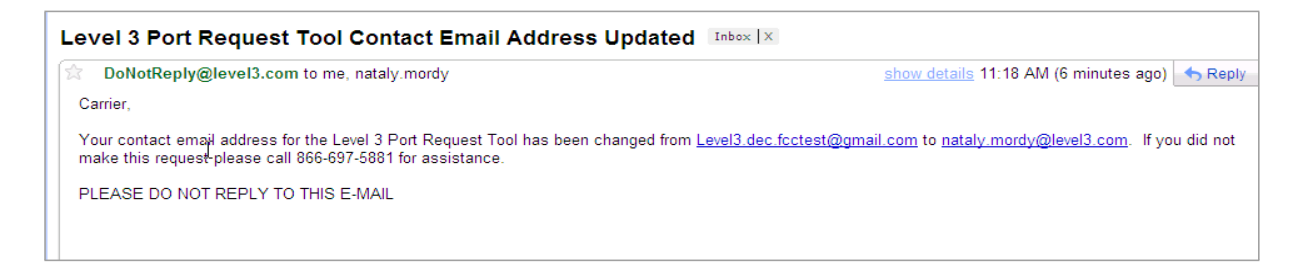

Note: All email notification will now go to the new email address including all pending orders and future orders.

### 4.2 Change Password

- 1. Click on Edit Profile link.
- 2. Select Change Password link.
- 3. To change the password, you must enter the Current Password.
- 4. Enter New Password and re-enter the New Password in Confirm New Password field.
- 5. Click on Changes Password button.

| Level (3)* | Port Out Request Tool |  |  |
|------------|-----------------------|--|--|
| < Back     | k∕                    |  |  |
|            | Change Your Password  |  |  |
|            | Current Password:     |  |  |
|            | New Password:         |  |  |
|            | Confirm New Password: |  |  |
|            | Change Password 🖌     |  |  |

Port Out Request Tool verifies the user updates comply with the account security rules and displays message

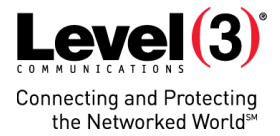

for any necessary corrections needed to continue.

The Port Out Request Tool will save the updated user profile.

### 4.2.1 Password Rules

User supplied password must conform to the following parameters on initial create and on subsequent changes of the password:

- Password length must be at least 8 characters and no more than 15 characters in length.
- New Password must be different from prior 3 passwords.
- The New Password must differ from the Old Password by at least 1 character.
- Each password must satisfy at least 3 of the following 4 rules
  - Contain at least one uppercase letter
  - Contain at least one lowercase letter
  - Contain at least one number
- Contain at least one of the following special characters: @! #  $\% ^ '() _ + ;:? / ., > < &$

# 5. Support

## 5.1 Forgot Your Password?

If you do not remember your correct password, the system will prompt you to contact 1-877-853-8353 for assistance.

- 1. Select the "Forgot your password?" link on the login page.
- 2. The Port Out Request Tool will display a message "Please call 1-877-853-8353 for assistance.

## 5.2 Login Failure

The user name and password must match exactly as you entered in the registration form. If not, the login will fail.

<sup>ce</sup> Upon the 3<sup>rd</sup> failed attempt to login with the same user name, the system will lock the user account and will send a message to the user "You have exceeded the allowed number of login attempts, please contact Production Support Center at 1-877-853-83531."